1. Ingrese al Portal de Transparencia: <u>https://www.bahia.gob.ar/transparencia/</u>

2. Seleccione la categoría: Datos económicos- Presupuesto municipal. Será dirigida a este sitio: <a href="https://www.bahia.gob.ar/economia/presupuesto/">https://www.bahia.gob.ar/economia/presupuesto/</a>

3. Presione el botón: Tipo de gasto- PRESUPUESTO. En su pantalla se visualizará la siguiente imagen:

|                    | 2) Debajo del gráfico podrá observar una tabla donde seleccionar el tipo de gasto, y podrá ver el gasto específico por categoría y monto total, y a la vez haciendo clic<br>sobre el gasto, podrá acceder al numero de expediente, proveedor, monto y también a la orden de compra específica. |                                     |                                                                      |  |  |  |  |  |  |  |  |
|--------------------|----------------------------------------------------------------------------------------------------|-------------------------------------|----------------------------------------------------------------------|--|--|--|--|--|--|--|--|
|                    | año tipo de gasto tipo de gráfico gasto presupuesto ingreso burbujas torta                                                                                                    | -                                   |                                                                      |  |  |  |  |  |  |  |  |
|                    | PRESUPUESTADO 2018<br>TOTAL: 4,48B                                                                                                    |                                     |                                                                      |  |  |  |  |  |  |  |  |
| f<br>Ƴ<br>G⁺<br>in | SECRETARÍA DE<br>INFRAESTRUCTURA                                                                                                    | SECRETARÍA DE<br>GOBIERNO           | SECRETARÍA<br>DE HACIENDA<br>Y                                       |  |  |  |  |  |  |  |  |
|                    | 31%                                                                                                    | 20%                                 | 7,9%<br>SECRETARÍA DE<br>PROTECCIÓN<br>CIUDADANA                     |  |  |  |  |  |  |  |  |
|                    |                                                                                                    | SECRETARÍA DE<br>POLÍTICAS SOCIALES | 3,0% 2,0%<br>SUBJECT AND A CONTRACTORY<br>1,6%<br>INSTITUTO CULTURAL |  |  |  |  |  |  |  |  |

4. Seleccione el cuadro "SECRETARÍA DE INFRAESTRUCTURA". Visualizará la siguiente imagen en su pantalla:

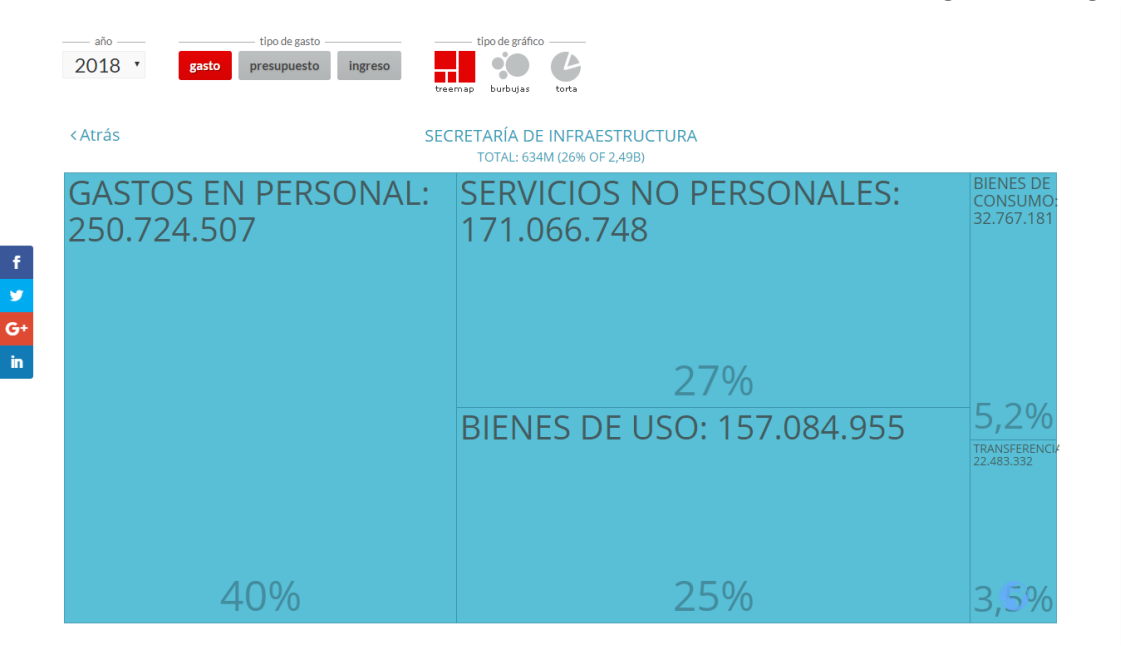

## 5. En ese mismo sitio, si se dirige más abajo en la página, podrá visualizar el siguiente cuadro:

Detalle / Gastos / 2018 / Secretaría de Infraestructura / Servicios no

personales

| partida                 | monto             |
|-------------------------|-------------------|
| Gastos en personal      | \$ 250.724.507,48 |
| Servicios no personales | \$ 171.066.747,67 |
| Bienes de uso           | \$ 157.084.955,18 |
| Bienes de consumo       | \$ 32.767.180,65  |
| Transferencias          | \$ 22.483.331,57  |
| Activos financieros     | \$ 211.500,00     |

Al seleccionar los datos de "Servicios no personales" podrá encontrar la categoría Energía Eléctrica.

|                         | 40%               |            |                                                       | 25%              | )            | 3,5% | •   |
|-------------------------|-------------------|------------|-------------------------------------------------------|------------------|--------------|------|-----|
|                         | De                | talle / Ga | stos / 2018 / Secretaría de Infraestructu             | ra / Servicios n | o personales |      |     |
| partida                 | monto             | código     | gasto                                                 | importe          |              |      |     |
| Gastos en personal      | \$ 250.724.507,48 | 3.1.2.0    | Agua                                                  | \$ 4.697.457,43  |              |      |     |
| Servicios no personales | \$ 171.066.747,67 | 3.2.1.0    | Alquiler de edificios y locales                       | \$290.000,00     |              |      | - 1 |
| Bienes de uso           | \$ 157.084.955,18 | 3.2.4.0    | Alquiler de fotocopiadoras                            | \$ 34.650,00     |              |      | - 1 |
| Bienes de consumo       | \$ 32.767.180,65  | 3.2.2.0    | Alquiler de maquinaria. equipo y medios de transporte | \$65.137,50      |              |      | - 1 |
| Transferencias          | \$ 22.483.331,57  | 3.1.5.0    | Correos y telégrafo                                   | \$612.839,29     |              |      | - 1 |
| Activos financieros     | \$211.500,00      | 3.4.6.0    | De informática y sistemas computarizados              | \$ 9.625,00      |              |      |     |
|                         |                   | 3.8.3.0    | Derechos y tasas                                      | \$ 550,00        |              |      |     |
|                         |                   | 3.1.1.0    | Energía eléctrica                                     | \$ 68.825.437,44 |              |      |     |
|                         |                   | 3.1.3.0    | Gas                                                   | \$897.568,54     |              |      |     |
|                         |                   | 3.5.3.0    | Imprenta, publicaciones y reproducciones              | \$ 11.739,00     |              |      |     |
|                         |                   | 3.3.7.0    | Limpieza. aseo y fumigación                           | \$ 22.621.986,03 |              |      |     |
|                         |                   | 3.3.5.0    | Mantenimiento de espacios verdes y del arbolado       | \$ 64.298.799,75 |              |      |     |
|                         |                   | 3.3.2.0    | Mantenimiento y reparación de vehículos               | \$ 4.416.167,47  |              |      |     |
|                         |                   | 3.3.1.0    | Mantenimiento y reparación de edificios y locales     | \$916.984,57     |              |      |     |
|                         |                   | 3330       | Montenimiento y renoración de maquinaria y equino     | \$ 351 553 96    |              |      | -   |

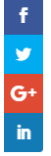